## Лицензии

| dтклауд      | Лицензии Уст | ройства                    |                 |                                              | Андрей Круглов<br>ООО "Компания Сканпорт" |   |
|--------------|--------------|----------------------------|-----------------|----------------------------------------------|-------------------------------------------|---|
|              |              |                            |                 | Попробовать бесплат                          | но 🕀 Добавить                             |   |
| СЕРТИФИКАТ   | продукт      | ЛИЦЕНЗИЯ/МОДУЛЬ            | ПЕРИОД          | ΠΑΡΤΗΕ̈́Ρ                                    | устройство                                |   |
| Сертификат 1 | DataMobile   | (Л) Стандарт Рго           | до 24.12.2022 🖻 | ООО"Компания Сканпорт"<br>+7 (495) 980-10-69 | Устройство 2 🚍                            | 0 |
| Сертификат 2 | DataMobile   | 🕅 Модуль Маркировка        | до 01.12.2022   | ООО"Компания Сканпорт"<br>+7 (495) 980-10-69 | Выберите устройство 🚊                     | 0 |
| Сертификат З | DataMobile   | M Модуль RFID              | Неограничен     | ООО"Компания Сканпорт"<br>+7 (495) 980-10-69 | Устройство 1 🚍                            | 0 |
| Сертификат 4 | DataMobile   | n Online Lite              | 6 мес. 👂        | ООО"Компания Сканпорт"<br>+7 (495) 980-10-69 | Выберите устройство 😑                     | 0 |
| Сертификат 5 | DataMobile   | 🕅 Модуль Маркировка        | до 01.12.2022   | ООО"Компания Сканпорт"<br>+7 (495) 980-10-69 | Устройство 3 🚍                            | 0 |
| Сертификат б | DataMobile   | M Модуль RFID              | Неограничен     | ООО"Компания Сканпорт"<br>+7 (495) 980-10-69 | Выберите устройство 😑                     | 0 |
| Сертификат 7 | DataMobile   | <ol> <li>Online</li> </ol> | 6 мес. 👂        | ООО"Компания Сканпорт"<br>+7 (495) 980-10-69 | Устройство 4 🚍                            | 0 |
| Сертификат 8 | DataMobile   | 🕅 Модуль Маркировка        | до 01.12.2022   | ООО"Компания Сканпорт"<br>+7 (495) 980-10-69 | Устройство 5 🚍                            | 0 |
|              |              |                            |                 |                                              |                                           |   |

На форме «**Лицензии**» пользователю доступен список всех сертификатов, какие лицензии и статусы эти сертификаты имеют.

Рассмотрим пример:

| Сертификат 1 | DataMobile | Л Стандарт Рго | до 24.12.2022 🕑 | ООО"Компания Сканпорт"<br>+7 (495) 980-10-69 | Устройство 2 🚍 | 0 |
|--------------|------------|----------------|-----------------|----------------------------------------------|----------------|---|
|              |            |                |                 |                                              |                |   |

- Сертификат по продукту DataMobile на лицензию «Стандарт Pro»:
- Сертификат уже активирован и срок его действия заканчивается 24.12.2022.
- Дата старта лицензии еще не наступила и её можно изменить при нажатии на иконку справа от даты.

до 24.12.2022 🕑

| Серт   | ификат  | 1 до 2 | 24.12.22 |           |        | ⊗   |
|--------|---------|--------|----------|-----------|--------|-----|
| •      | 11 июня | >      |          |           | 202    | 2 = |
| Пн     | Вт      | Ср     | Чт       | Пт        | C6     | Bc  |
|        |         |        | 1        | 2         | 3      | 4   |
| 5      | 6       | 7      | 8        | 9         | 10     | 11  |
| 12     | 13      | 14     | 15       | 16        | 17     | 18  |
| 19     | 20      | 21     | 22       | 23        | 24     | 25  |
| 26     | 27      | 28     | 29       | 30        | 31     |     |
| Дата а | ктиваци | и      | Дей      | іствует д | ,0     |     |
| 11.06  | .22     | (      | 11       | .06.22    |        |     |
|        |         | Сбро   | сить     | Акти      | вирова | ть  |

Если дата старта лицензии уже наступила, то иконка изменения отображаться не будет.

- В поле «Партнер» указаны реквизиты партнера, через которого был продан данный сертификат. Для продления или апгрейда лицензии, мы рекомендуем обратиться к указанному партнеру.
- Лицензия привязана к устройству «Устройство 2» и его можно изменить при нажатии на иконку справа.

|                           | Устройство 2 🚍 |           |
|---------------------------|----------------|-----------|
| берите устройство         |                |           |
| устройство                | ОПИСАНИЕ       |           |
| /стройство 1<br>L         | Описание       |           |
| <b>/</b> стройство 2<br>2 | Описание       |           |
| <b>/с</b> тройство 3<br>3 | Описание       |           |
| √стройство 4<br>₄         | Описание       |           |
|                           |                | Сохранить |

При нажатии на иконку справа на карточке можно посмотреть подробную информацию о сертификате:

| Сертификат 1 до 24.1 | 2.22                                          |
|----------------------|-----------------------------------------------|
| Лицензия             | Стандарт Pro                                  |
| Период               | 6 мес.                                        |
| Продукт              | DataMobile                                    |
| Партнёр              | ООО "Компания Сканпорт"<br>+7 (495) 980-10-69 |
| Устройство           |                                               |
| 2                    |                                               |
| Дата активации       | Дейсвует до                                   |
| 24.06.22             | 24.12.22                                      |

### При нажатии кнопки «Добавить», откроется окно активации нового сертификата

| Введите | сертификат            |          | 8 |
|---------|-----------------------|----------|---|
| DMCloud | ••• - ••• - ••• - ••• |          | 2 |
|         | Сбросить              | Добавить |   |

где пользователь вводит номер, выданный ему сертификата при покупке. Если сертификат был корректно введен, он появится в списке сертификатов.

При нажатии на кнопку «Попробовать бесплатно» будет предложено добавить бесплатную временную лицензию сроком на 14 дней. Данная лицензия может быть привязана только к одному устройству и не может быть перепривязана.

К каждому устройству за все время (с учетом разных личных кабинетов) может быть привязана только одна бесплатная временная лицензия.

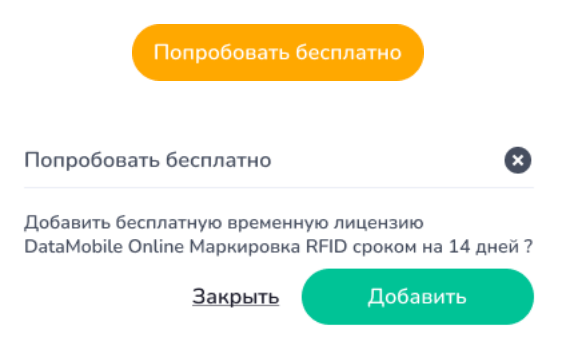

Устройства

| dmклауд           | Лицензии <b>Устройства</b> |                     | Андрей Круглов                                           |
|-------------------|----------------------------|---------------------|----------------------------------------------------------|
| устройство        | состояние 🗸                | ОПИСАНИЕ            | лицензия                                                 |
| Устройство 1<br>1 | Недавно                    | Описание устройства | DataMobile Online go 24,12.2022                          |
| Устройство 2<br>2 | Недавно                    | Описание устройства | DataMobile Online<br>Маркировка Не активирован           |
| Устройство 3      | Не активен                 | Описание устройства | Нет лицензии                                             |
| Устройство 4<br>4 | Активен                    | Описание устройства | DataMobile Online go 24.12.2022                          |
| Устройство 5<br>5 | Не активен                 | Описание устройства | DataMobile Online Lite<br>Маркировка RFID Не активирован |
| Устройство 6<br>6 | Недално                    | Описание устройства | DataMobile Стандарт Pro до 15.04.2021                    |
| Устройство 7<br>7 | Недавно                    | Описание устройства | DataMobile Стандарт до 15.04.2021                        |
| Устройство 8<br>8 | Не активен                 | Описание устройства | DataMobile Online Lite He активирован                    |
| Устройство 9<br>9 | Не активен                 | Описание устройства | DataMobile Online He активирован                         |
| Устройство 10     | Не активен                 | Описание устройства | DataMobile Online Не активирован о                       |

На форме «Устройства» выводится список всех устройств клиента.

Рассмотрим пример:

| Устройство 1<br>1 | Недавно | Описание устройства | DataMobile Online | до 24.12.2022 📀 |
|-------------------|---------|---------------------|-------------------|-----------------|
|-------------------|---------|---------------------|-------------------|-----------------|

- Устройство с наименованием «Устройство 1», идентификатором «1» и описанием «Описание устройства».
- К устройству привязана лицензия DataMobile Online сроком действия до 24.12.2022.
- Устройство недавно выходило на связь.

В поле «**Состояние**» отображается активность последнего подключения устройства к личному кабинету, для проверки лицензии, что можно считать активной работы устройства в программе DataMobile:

• Устройство выходило на связь в течении последних 24 часов.

Активен

• Устройство выходило на связь в течении последних 7 дней.

Недавно

• Устройство не выходило на связь больше недели.

Не активен

При нажатии на иконку справа на карточке устройства откроется карточка с информацией об устройстве.

## Карточка устройства

| 🥏 dmклауд Лицензии   | Устройства |                            | Анд<br>ООО "Компани | рей Круглов<br>я Сканпорт" |
|----------------------|------------|----------------------------|---------------------|----------------------------|
| Устройство: 1        | 2          |                            |                     |                            |
| Код утройства        |            | Плохой интернет            |                     |                            |
| Описание<br>Описание | ٤          |                            | <u>Удалить</u> Со   | охранить                   |
| Сертификаты          |            |                            | Ð                   | Добавить                   |
| СЕРТИФИКАТ           | продукт    | лицензия/модуль            | дейст               | BYET                       |
| Активные             |            |                            |                     |                            |
| Сертификат 1         | DataMobile | <ul> <li>Online</li> </ul> | до 24.1             | 2.2021                     |
| Сертификат 2         | DataMobile | (М) Маркировка             | до 24.1             | 2.2021                     |
| Не активные          |            |                            |                     |                            |
| Сертификат 3         | DataMobile | n Online                   | c 24.3              | 2.2021                     |
| Сертификат 4         | DataMobile | 🕅 Маркировка               | c 24.3              | 2.2021                     |
|                      |            |                            |                     |                            |
|                      |            |                            |                     |                            |

На карточке устройства можно:

- Отредактировать наименование устройства (если оно установлено не из приложения).
- Отредактировать писание устройства.
- Удалить устройство
- Включить функцию «Плохой интернет».

При включении данной функции, устройство сможет работать в режиме оффлайн без проверки лицензии до окончания срока её действия. В то же время, смена устройства для данной лицензии будет невозможна. Для смены устройства необходимо подтвердить смену на стороне устройства, либо отключить данную функцию и синхронизировать устройство.

• Посмотреть информацию о привязанных к устройству сертификатах или добавить новые.

#### Активные сертификаты

Здесь отображается список привязанных к устройству действующих сертификатов.

#### Не активные сертификаты

Здесь отображается список привязанных к устройству сертификатов, у которых еще не наступила дата старта.

При нажатии на кнопку «**Добавить**» в блоке сертификатов, будет предложено выбрать сертификат из списка активированных.

| СЕРТИФИКАТ   | продукт    | ЛИЦЕНЗИЯ/МОДУЛЬ     | ПЕРИОД        |
|--------------|------------|---------------------|---------------|
| Сертификат 1 | DataMobile | М Модуль Маркировка | до 01.12.2022 |
| Сертификат 2 | DataMobile | 7) Online           | 6 мес.        |
| Сертификат З | DataMobile | M Модуль RFID       | Неограничен   |

Для сохранения изменений требуется нажать кнопку «Сохранить».

# Мой профиль

При нажатии на иконку профиля в правом верхнем углу шапки сайта будет отображено следующее окно:

| Профиль                |   |
|------------------------|---|
| <b>9</b> Редактировать | > |
| 🛃 Выйти                |   |
|                        |   |

- «Выйти» выход из профиля на форму авторизации.
- «Редактировать» переход на форму настроек профиля.

На данной форме показана персональная информация о клиенте и его «Код клиента» (можно скопировать или отсканировать), который необходим для ввода в настройки программы DataMobile, на форме «Лицензия».

На указанный E-mail по окончанию срока действия лицензии, будет приходить уведомление о необходимости продления лицензии.

|   | 9983994891                                                    |
|---|---------------------------------------------------------------|
|   | Сколировать<br>Профиль<br>Компания<br>ООО "Компания Сканпорт" |
|   | Почта                                                         |
|   | kruglov@gmail.com                                             |
|   | Имя, Фамилия                                                  |
| V | Tenethou                                                      |
|   | +7 (999) 999-99-99                                            |
|   |                                                               |
|   |                                                               |
|   | Сохранить                                                     |
|   |                                                               |